# 회원가입

- 1. <u>http://spark.snuhrnd.org/</u> 접속
- 회원가입 > 가입 유형 선택 기업일 경우 "기업회원 가입"

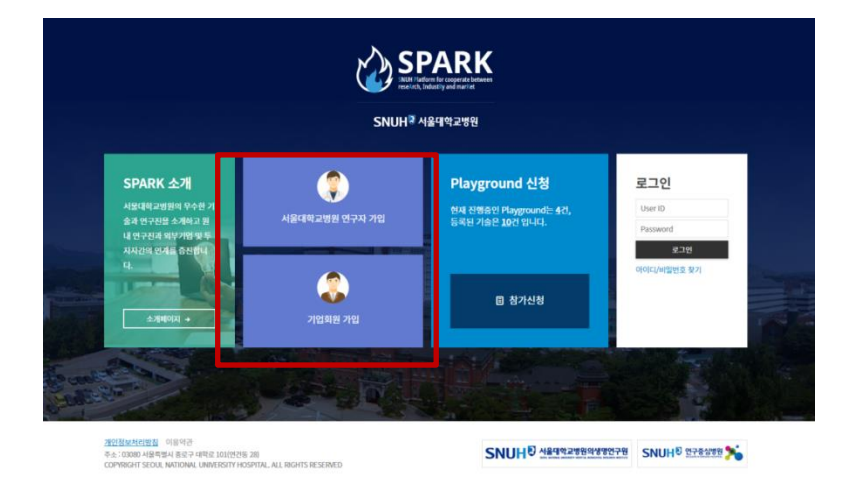

### 3. 기업 회원 양식 입력 이메일은 자주 사용하는 이메일로 기입 요망 (문의에 대한 답변, 미팅신청결과, 참가신청 결과가 이메일로 발송됩니다.)

4. 기업명 검색

1

아이티스텐다드

처음

이전

- 검색 결과가 없는 경우 : 기업명, 기업소개 정보 입력 - 검색 결과가 있는 경우 : 아래 팝업에서 선택

### 회원가입

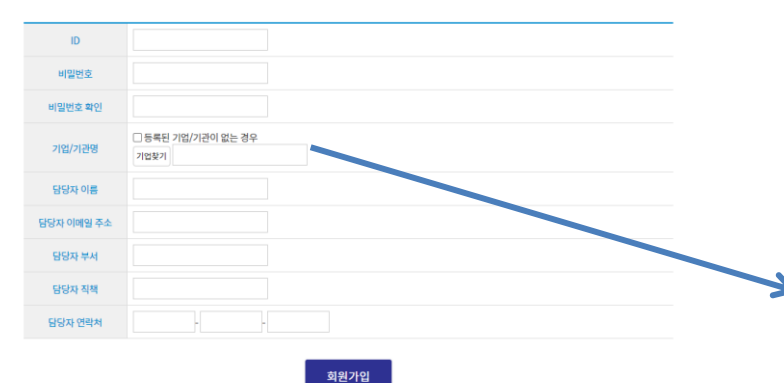

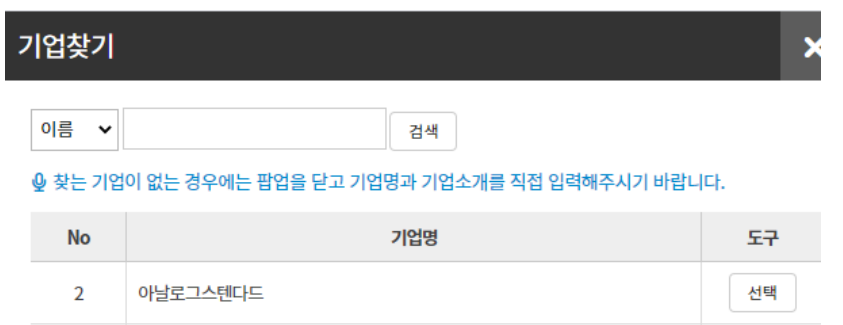

다음

\* SPARK 가입 후 관리자의 승인이 필요합니다. \* 가입 승인 이후 playground 참가신청이 가능합니다.

끝(1Page)

선택

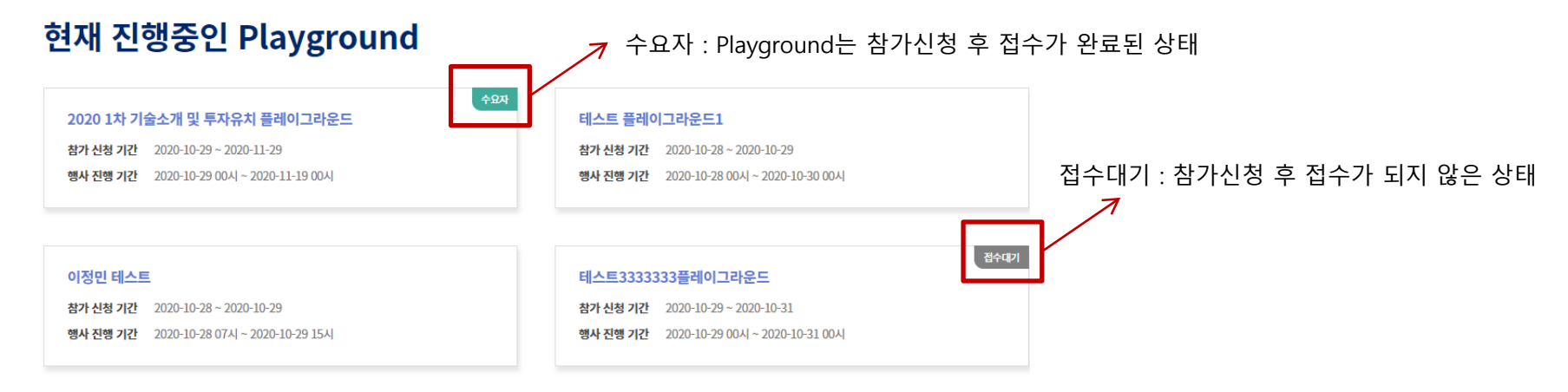

2. 참가신청이 접수완료가 되어야 신청이 완료. 콘서트는 "영상 공개 기간"에 입장 가능

### Playground 참가신청

#### 참가신청 후 관리자의 접수확인이 있어야 참가가 가능합니다.

| 행사명      | 2020 1차 기술소개 및 투자유치 플레이그라운드      |
|----------|----------------------------------|
| 행사 신청 기간 | 2020-10-29 ~ 2020-11-29          |
| 영상 공개 기간 | 2020-10-29 00Å  ~ 2020-11-19 00Å |
| 기술 프로그램  |                                  |
| 창업 프로그램  | · 셀러스   조선육<br>• 테스트2222   이장만   |

#### 신청정보

| 신청자 이름 | 이사람           | 부서/직책 | 지재실 / 교수           |
|--------|---------------|-------|--------------------|
| 연락처    | 010-7220-5812 | 이메일주소 | hommelee@snu.ac.kr |

□ 무단 복제 금지, 저작권 등 비밀유지에 대해 동의합니다.

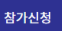

• 참가신청내역 메뉴 클릭 (상태가 "접수"여야만 콘서트 입장이 가능합니다)

이사람님 HOME 마이페이지 관리자모드 로그아웃

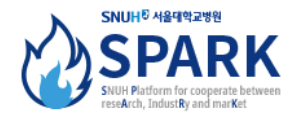

|        | SPA | ARK 소개   | 현재 진행중인 Playground           | 내게 온 문의/미팅신청            | 참가신청내역              |       |
|--------|-----|----------|------------------------------|-------------------------|---------------------|-------|
| 참가신청내역 |     | 참기       | <b>신청내역</b>                  |                         |                     |       |
| 참가신청내역 | •   | 🖞 Playgr | ound 참가신청내역 입니다. 상태가 "접수"일 때 | Playground 참가가 가능합니다.   |                     |       |
|        |     | No       | 행사 이름                        | 행사일시                    | 참가 신청 일시            | 신청 상태 |
|        |     | 1        | 1회 SPARK 연습 by Slee          | 2020-10-07 ~ 2020-10-23 | 2020-10-21 10:41:57 | 접수    |

처음

이전

1

다음 끝(1Page)

## Playground 입장

 1. "현재 진행중인 Playground " 메뉴 클릭 => 참가신청을 한 Playground 를 선택

 현재 진행중인 Playground

 2020 1차 기술소개 및 투자유치 플레이그라운드
 테스트 플레이그라운드1

 참가 신청 기간
 2020-10-29 ~ 2020-11-29

 행사 진행 기간
 2020-10-29 00시 ~ 2020-11-19 00시

2. 기술 목록에서 보기 버튼 클릭

| 행사명      | 서울대학교병원 기술페어(상시)                |
|----------|---------------------------------|
| 영상 공개 기간 | 2020-10-07 00시 ~ 2025-10-07 00시 |
| 질문/답변 기간 | 2020-10-07 00시 ~ 2025-10-07 00시 |
| 미팅 가능 기간 | 2020-10-07 ~ 2021-10-31         |

### 프로그램

| No | 기술명                   | 연구자      | Hits            | 상세보기 |
|----|-----------------------|----------|-----------------|------|
| 1  | 아이폰을 이용한 사진기술 향상 프로젝트 | 이사람 / 본원 | 조회수 6 미팅 0 문의 0 | 보기   |
| 2  | 엽서 판매를 위한 알고리즘 개발     | 테스트 / 분당 | 조회수 3 미팅 0 문의 0 | 보기   |

| No | 회사명      | 대표자명      | Hits            | 상세보기 |
|----|----------|-----------|-----------------|------|
| 1  | 셀러스      | 조선욱 / 본원  | 조회수 5 미팅 0 문의 0 | 보기   |
| 2  | 세닉스바이오테크 | 이승훈 / 본원  | 조회수 1 미팅 0 문의 0 | 보기   |
| 3  | 테스트2222  | 참관자1 / 본원 | 조회수 7 미팅 2 문의 3 | 보기   |

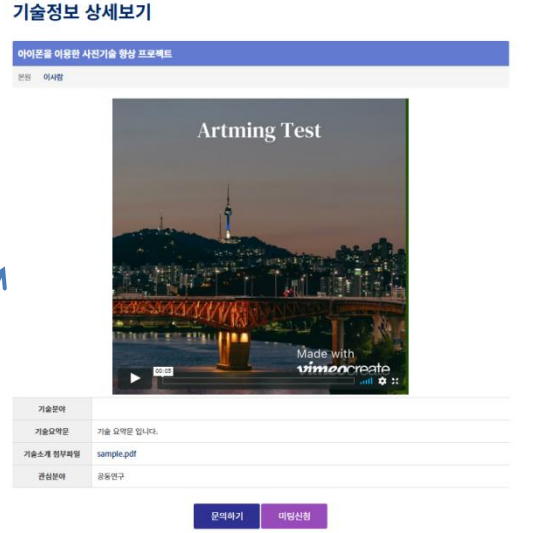

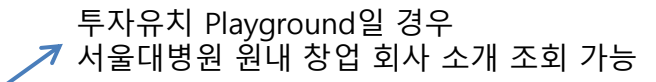

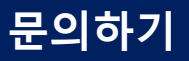

| 행사명    | 서울대학교병원 기술페어(상시)                                 |
|--------|--------------------------------------------------|
| 기술명    | 아이폰을 이용한 사진기술 향상 프로젝트 🗸                          |
| 기술보유자  | 이사람                                              |
| 신청자 정보 | 전아아 / 차장 / 010-0000-0000 / aaaa@itstandard.co.kr |
| 질문제목   |                                                  |
| 문의사항   |                                                  |
| 첨부파일   | 찾아보기 파일이 선택되지 않았습니다.                             |
|        | 문의하기                                             |

2. 문의내역 및 답변은 "현재 진행중인 Playground > 문의를 한 콘 Playground 선택 > 문의내역" 메뉴에서 확인 가능

# 미팅 신청하기

1. 기술 상세보기 페이지에서 미팅 신청 가능

## 미팅신청

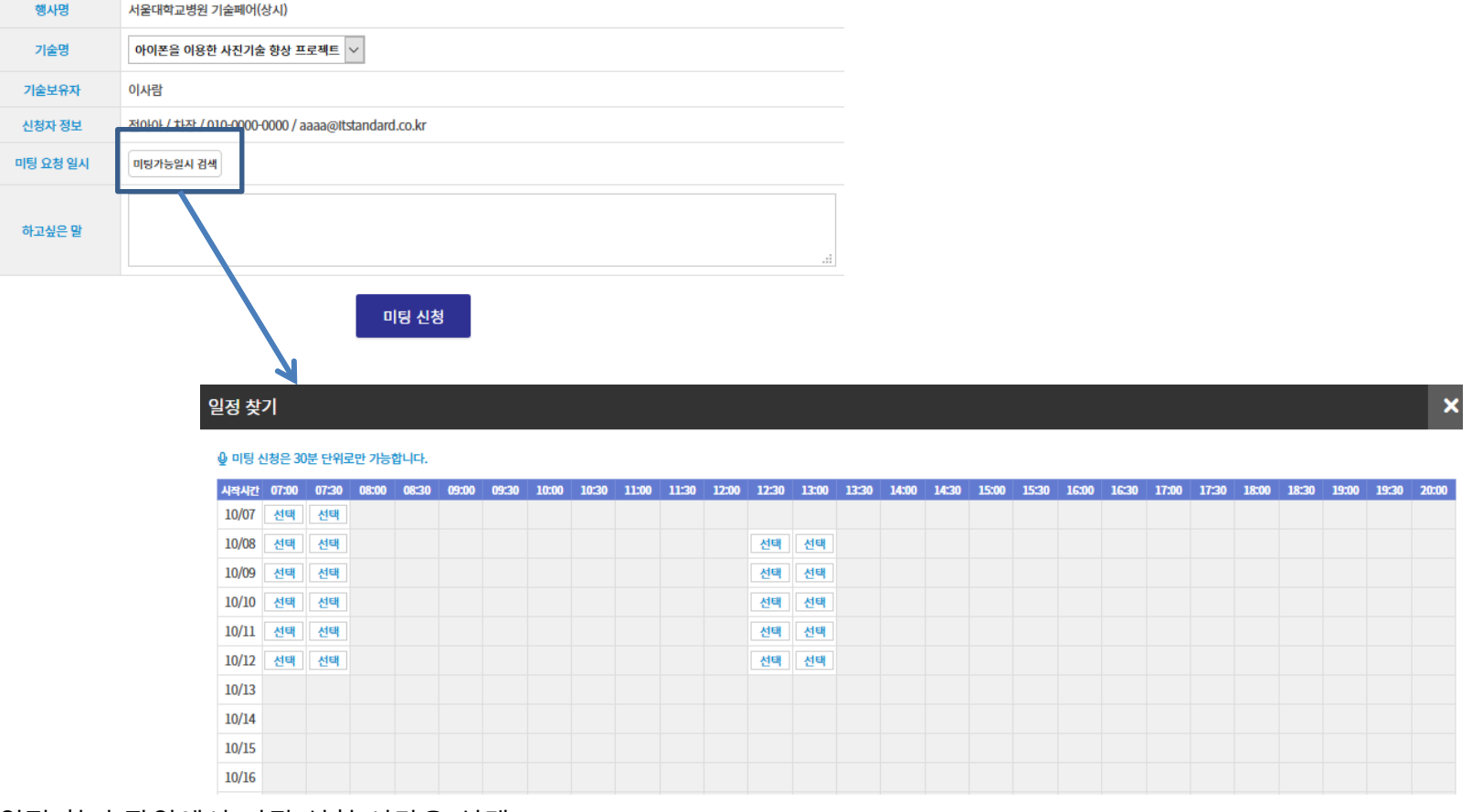

수요자

- 2. 일정 찾기 팝업에서 미팅 신청 시간을 선택
- 3. 미팅신청내역은 "현재 진행중인 Playground > 미팅신청을 한 Playground 선택 > 미팅신청내역" 메뉴에서 확인 가능
- 4. 미팅신청이 접수완료 되어야 미팅 일정이 확정된 것입니다.